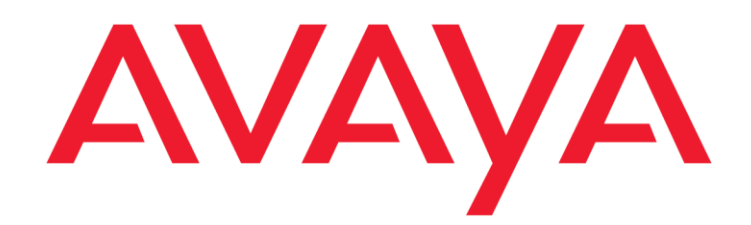

# Avaya Aura<sup>®</sup> Contact Center – Contact Center Select Windows Server 2012 Remote Desktop Services Application Note

## Abstract

This application note applies to Avaya Aura<sup>®</sup> Contact Center (AACC) and Avaya Contact Center Select (ACCS) release 7.0.1.1. It describes how Avaya customers can configure and use AACC or ACCS and Windows Server 2012 R2 with Remote Desktop Services to host and publish Avaya Agent Desktop.

Release 7.0.1.1 Issue 1.0 24 May 2017 © 2017 Avaya Inc.

All Rights Reserved.

#### Notice

While reasonable efforts have been made to ensure that the information in this document is complete and accurate at the time of printing, Avaya assumes no liability for any errors. Avaya reserves the right to make changes and corrections to the information in this document without the obligation to notify any person or organization of such changes.

#### **Documentation disclaimer**

"Documentation" means information published by Avaya in varying mediums which may include product information, operating instructions and performance specifications that Avaya may generally make available to users of its products and Hosted Services. Documentation does not include marketing materials. Avaya shall not be responsible for any modifications, additions, or deletions to the original Published version of documentation unless such modifications, additions, or deletions were performed by Avaya. End User agrees to indemnify and hold harmless Avaya, Avaya's agents, servants and employees against all claims, lawsuits, demands and judgments arising out of, or in connection with, subsequent modifications, additions or deletions to this documentation, to the extent made by End User.

#### Link disclaimer

Avaya is not responsible for the contents or reliability of any linked websites referenced within this site or documentation provided by Avaya. Avaya is not responsible for the accuracy of any information, statement or content provided on these sites and does not necessarily endorse the products, services, or information described or offered within them. Avaya does not guarantee that these links will work all the time and has no control over the availability of the linked pages.

#### Warranty

Avaya provides a limited warranty on Avaya hardware and software. Refer to your sales agreement to establish the terms of the limited warranty. In addition, Avaya's standard warranty language, as well as information regarding support for this product while under warranty is available to Avaya customers and other parties through the Avaya Support website: http://support.avaya.com or such successor site as designated by Avaya. Please note that if you acquired the product(s) from an authorized Avaya Channel

Partner outside of the United States and Canada, the warranty is provided to you by said Avaya Channel Partner and not by Avaya.

#### **Hosted Service**

THE FOLLOWING APPLIES IF YOU PURCHASE A HOSTED SERVICE SUBSCRIPTION FROM AVAYA OR AN AVAYA CHANNEL PARTNER (AS APPLICABLE), THE TERMS OF USE FOR HOSTED SERVICES ARE AVAILABLE ON THE AVAYA WEBSITE, HTTPS://SUPPORT.AVAYA.COM/LICENSEINFO UNDER THE LINK "Avaya Terms of Use for Hosted Services" OR SUCH SUCCESSOR SITE AS DESIGNATED BY AVAYA, AND ARE

APPLICABLE TO ANYONE WHO ACCESSES OR USES THE HOSTED SERVICE. BY ACCESSING OR USING THE HOSTED SERVICE, OR AUTHORIZING OTHERS TO DO SO, YOU, ON BEHALF OF YOURSELF AND THE ENTITY FOR WHOM YOU ARE

DOING SO (HEREINAFTER REFERRED TO INTERCHANGEABLY AS "YOU" AND "END USER"), AGREE TO THE TERMS OF USE. IF YOU ARE ACCEPTING THE TERMS OF USE ON BEHALF A COMPANY OR OTHER LEGAL ENTITY, YOU REPRESENT THAT YOU HAVE THE AUTHORITY TO BIND SUCH ENTITY TO THESE TERMS OF USE. IF YOU DO NOT HAVE SUCH AUTHORITY, OR IF YOU DO NOT WISH TO ACCEPT THESE TERMS OF USE, YOU MUST NOT ACCESS OR USE THE HOSTED SERVICE OR AUTHORIZE ANYONE TO ACCESS OR USE THE HOSTED SERVICE. YOUR USE OF THE HOSTED SERVICE SHALL BE LIMITED BY THE NUMBER AND TYPE OF LICENSES PURCHASED UNDER YOUR CONTRACT FOR THE HOSTED SERVICE, PROVIDED, HOWEVER, THAT FOR CERTAIN HOSTED SERVICES IF APPLICABLE, YOU MAY HAVE THE OPPORTUNITY TO USE FLEX LICENSES, WHICH WILL BE INVOICED ACCORDING TO ACTUAL USAGE ABOVE THE CONTRACT LICENSE LEVEL. CONTACT AVAYA OR AVAYA'S CHANNEL PARTNER FOR MORE INFORMATION ABOUT THE LICENSES FOR THE APPLICABLE HOSTED SERVICE, THE AVAILABILITY OF ANY FLEX LICENSES (IF APPLICABLE), PRICING AND BILLING INFORMATION, AND OTHER IMPORTANT INFORMATION REGARDING THE HOSTED SERVICE.

#### Licenses

THE SOFTWARE LICENSE TERMS AVAILABLE ON THE AVAYAWEBSITE,

HTTP://SUPPORT.AVAYA.COM/LICENSEINFO

OR SUCH SUCCESSOR SITE AS DESIGNATED BY AVAYA, ARE APPLICABLE TO ANYONE WHO DOWNLOADS, USES AND/OR INSTALLS AVAYA SOFTWARE, PURCHASED FROM AVAYA INC., ANY AVAYA AFFILIATE, OR AN AVAYA CHANNEL PARTNER (AS APPLICABLE) UNDER A COMMERCIAL AGREEMENT WITH AVAYA OR AN AVAYA CHANNEL PARTNER. UNLESS OTHERWISE AGREED TO BY AVAYA IN WRITING, AVAYA DOES NOT EXTEND THIS LICENSE IF THE SOFTWARE WAS OBTAINED FROM ANYONE OTHER THAN AVAYA, AN AVAYA AFFILIATE OR AN AVAYA CHANNEL PARTNER; AVAYA RESERVES THE RIGHT TO TAKE LEGAL ACTION AGAINST YOU AND ANYONE ELSE USING OR SELLING THE SOFTWARE WITHOUT A LICENSE. BY INSTALLING, DOWNLOADING OR USING THE SOFTWARE, OR AUTHORIZING OTHERS TO DO SO. YOU. ON BEHALF OF YOURSELF AND THE ENTITY FOR WHOM YOU ARE INSTALLING, DOWNLOADING OR USING THE SOFTWARE (HEREINAFTER REFERRED TO INTERCHANGEABLY AS YOU" AND "END USER"), AGREE TO THESE TERMS AND CONDITIONS AND CREATE A BINDING CONTRACT BETWEEN YOU AND AVAYA INC. OR THE APPLICABLE

#### AVAYA AFFILIATE ("AVAYA").

Avaya grants you a license within the scope of the license types described below, with the exception of Heritage Nortel Software, for which the scope of the license is detailed below. Where the order documentation does not expressly identify a license type, the applicable license will be a Designated System License. The applicable number of licenses and units of capacity for which the license is granted will be one (1), unless a different number of licenses or units of capacity is specified in the documentation or other materials available to you. "Designated Processor" means a single stand-alone computing device. "Server" means a Designated Processor that hosts a software application to be accessed by multiple users.

#### License type(s)

Named User License (NU). You may: (i) install and use the Software on a single Designated Processor or Server per authorized Named User (defined below); or (ii) install and use the Software on a Server so long as only authorized Named Users access and use the Software. "Named User", means a user or device that has been expressly authorized by Avaya to access and use the Software. At Avaya's sole discretion, a "Named User" may be, without limitation, designated by name, corporate function (e.g., webmaster or helpdesk), an e-mail or voice mail account in the name of a person or corporate function, or a directory entry in the administrative database utilized by the Software that permits one user to interface with the Software.

#### Heritage Nortel Software

"Heritage Nortel Software" means the software that was acquired by Avaya as part of its purchase of the Nortel Enterprise Solutions Business in December 2009. The Heritage Nortel Software is the software contained within the list of Heritage Nortel Products located at

https://support.avaya.com/LicenseInfo under the link "Heritage Nortel Products" or such successor site as designated by Avaya. For Heritage Nortel Software, Avaya grants Customer a license to use Heritage Nortel Software provided hereunder solely to the extent of the authorized activation or authorized usage level, solely for the purpose specified in the Documentation, and solely as embedded in, for execution on, or for communication with Avaya equipment. Charges for Heritage Nortel Software may be based on extent of activation or use authorized as specified in an order or invoice.

#### Copyright

Except where expressly stated otherwise, no use should be made of materials on this site, the Documentation, Software, Hosted Service, or hardware provided by Avaya. All content on this site, the documentation, Hosted Service, and the Product provided by Avaya including the selection, arrangement and design of the content is owned either by Avaya or its licensors and is protected by copyright and other intellectual property laws including the sui generis rights relating to the protection of databases. You may

not modify, copy, reproduce, republish, upload, post, transmit or distribute in any way any content, in whole or in part, including any code and software unless expressly authorized by Avaya. Unauthorized reproduction, transmission, dissemination, storage, and or use without the express written consent of Avaya can be a criminal, as well as a civil offense under the applicable law.

#### **Third Party Components**

"Third Party Components" mean certain software programs or portions thereof included in the Software or Hosted Service may contain software (including open source software) distributed under third party agreements ("Third Party Components"), which contain terms regarding the rights to use certain portions of the Software ("Third Party Terms"). As required, information regarding distributed Linux OS source code (for those Products that have distributed Linux OS source code) and identifying the copyright holders of the Third Party Components and the Third Party Terms that apply is available in the Documentation or on Avaya's website at: http://support.avaya.com/Copyright or such successor site as designated by Avaya. You agree to the Third Party Terms for any such Third Party Components.

THIS PRODUCT IS LICENSED UNDER THE AVC PATENT PORTFOLIO LICENSE FOR THE PERSONAL USE OF A CONSUMER OR OTHER USES IN WHICH IT DOES NOT RECEIVE REMUNERATION TO (i) ENCODE VIDEO IN COMPLIANCE WITH THE AVC STANDARD ("AVC VIDEO") AND/OR (ii) DECODE AVC VIDEO THAT WAS ENCODED BY A CONSUMER ENGAGED IN A PERSONAL ACTIVITY AND/OR WAS OBTAINED FROM A VIDEO PROVIDER LICENSED TO PROVIDE AVC VIDEO. NO LICENSE IS GRANTED OR SHALL BE IMPLIED FOR ANY OTHER USE. ADDITIONAL INFORMATION MAY BE OBTAINED FROM MPEG LA, L.L.C. SEE <u>HTTP://WWW.MPEGLA.COM</u>.

#### Note to Service Provider

The Product or Hosted Service may use Third Party Components subject to Third Party Terms that do not allow hosting and require a Service Provider to be independently licensed for such purpose. It is your responsibility to obtain such licensing.

#### **Preventing Toll Fraud**

"Toll Fraud" is the unauthorized use of your telecommunications system by an unauthorized party (for example, a person who is not a corporate employee, agent, subcontractor, or is not working on your company's behalf). Be aware that there can be a risk of Toll Fraud associated with your system and that, if Toll Fraud occurs, it can result in substantial additional charges for your telecommunications services.

#### Avaya Toll Fraud intervention

If you suspect that you are being victimized by Toll Fraud and you need technical assistance or support, call Technical Service Center Toll Fraud Intervention Hotline at +1-800-643-2353 for the United States and Canada. For additional support telephone numbers, see the Avaya Support website: http://support.avaya.com or such successor site as designated by Avaya. Suspected security vulnerabilities with Avaya products should be reported to Avaya by sending mail to: securityalerts@avaya.com.

#### Trademarks

The trademarks, logos and service marks ("Marks") displayed in this site, the Documentation, Hosted Service(s), and Product(s) provided by Avaya are the registered or unregistered Marks of Avaya, its affiliates, or other third parties. Users are not permitted to use such Marks without prior written consent from Avaya or such third party which may own the Mark. Nothing contained in this site, the Documentation, Hosted Service(s) and Product(s) should be construed as granting, by implication, estoppel, or otherwise, any license or right in and to the Marks without the express written permission of Avaya or the applicable third party.

Avaya is a registered trademark of Avaya Inc.

All non-Avaya trademarks are the property of their respective owners. Linux® is the registered trademark of Linus Torvalds in the U.S. and other countries.

All non-Avaya trademarks are the property of their respective owners, and "Linux" is a registered trademark of Linus Torvalds.

#### **Downloading Documentation**

For the most current versions of Documentation, see the Avaya Support website: <u>http://support.avaya.com</u> or such successor site as designated by Avaya.

#### **Contact Avaya Support**

See the Avaya Support website: <u>http://support.avaya.com</u> for Product or Hosted Service notices and articles, or to report a problem with your Avaya Product or Hosted Service. For a list of support telephone numbers and contact addresses, go to the Avaya Support website: <u>http://support.avaya.com</u> (or such successor site as designated by Avaya), scroll to the bottom of the page, and select Contact Avaya Support.

# Contents

| Chapter 1: Revision History    |       |
|--------------------------------|-------|
| Chapter 2: Overview            | 6     |
| Avaya Agent Desktop            | 7     |
| RemoteApp<br>Related documents | 7<br> |
| Chapter 3: Deployment Overview | 9     |
| Chapter 4: Supported Features  |       |
| Agent Desktop features         | 16    |
| Chapter 5: Limitations         |       |
| Chapter 6: Supported Software  |       |
| Chapter 7: Summary             |       |

# **Chapter 1: Revision History**

| Date          | Revision # | Summary of Changes      |
|---------------|------------|-------------------------|
| 24 April 2017 | Issue 1.0  | Initial Release 7.0.1.1 |

### **Chapter 2: Overview**

This application note describes how to configure and use Avaya Aura® Contact Center (AACC) or Avaya Contact Center Select (ACCS) release 7.0.1.1 and Windows Server 2012 R2 with Remote Desktop Services to host and publish Avaya Agent Desktop.

Windows Server 2012 R2 with Remote Desktop Services (formerly known as Terminal Services) allows a server to host multiple, simultaneous client sessions. In the Remote Desktop Services (RDS) environment, an application runs entirely on the Remote Desktop Session Host (RD Session Host) server. The RDC client performs no local processing of application software. The server transmits the graphical user interface to the client. The client transmits the user's input back to the server. With RDS, only software user interfaces are transferred to the client system. All input from the client system is transmitted to the server, where software execution takes place.

The following diagram shows a typical Remote Desktop Services solution with Avaya Agent Desktop hosted on the RDS Session Host server.

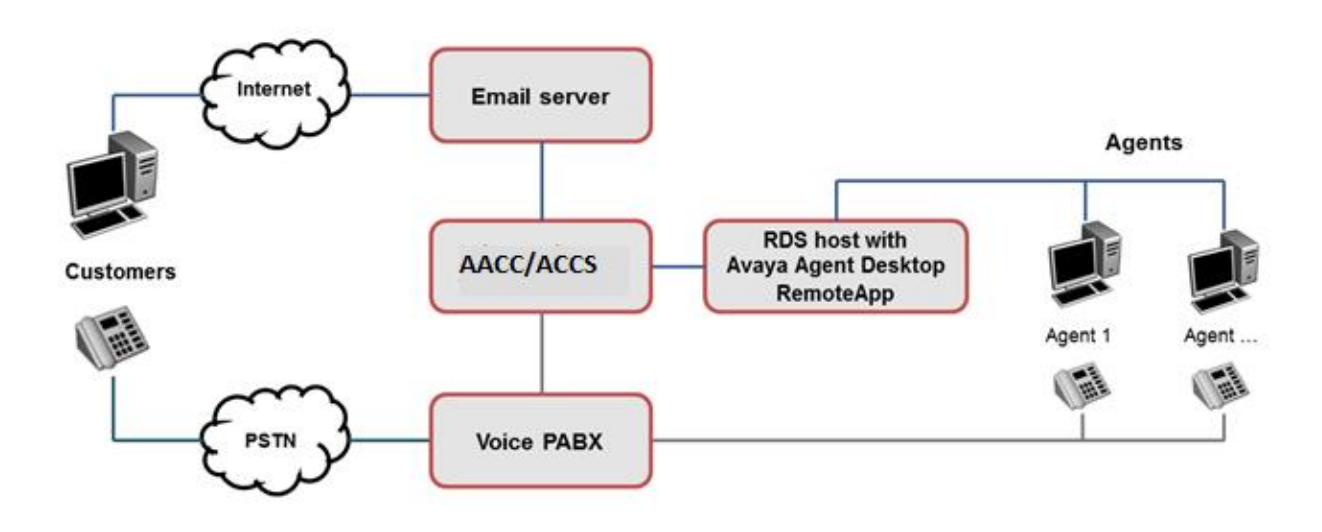

Remote Desktop Services requires careful upfront planning and engineering. It requires some additional maintenance and full organizational support to deliver an enterprise grade contact center agent and customer experience.

### Avaya Agent Desktop

Avaya Agent Desktop is a single-interface client application used by contact center agents to interact with customers. Agent Desktop agents can respond to customer contacts through a variety of media, including phone, outbound contacts, email, Web communication, Fax messages, voice mail messages, scanned documents, SMS text messages, social networking, and instant messaging. Avaya Agent Desktop supports Remote Desktop Services deployments.

The Avaya Agent Desktop *My Computer* embedded softphone mode is not supported in RDS deployments. In RDS deployments of Avaya Agent Desktop, you must use a desk phone. Alternatively, you can install a supported softphone such as Avaya one-X® Communicator on each agent computer and use it with Avaya Agent Desktop.

How you deploy and use Agent Desktop RDS clients depends on your solution requirements and virtualization infrastructure. For more information about building a client infrastructure using RDS, refer to the Microsoft Remote Desktop Services product documentation.

Use the Avaya Agent Desktop MSI package for Remote Desktop Services deployments.

### RemoteApp

RemoteApp enables you to make programs that are accessed remotely through Remote Desktop Services appear as if they are running on the end user's local computer. These programs are referred to as RemoteApp programs. Instead of being presented to the user in the desktop of the Remote Desktop Session Host (RD Session Host) server, the RemoteApp program is integrated with the client's desktop. The RemoteApp program runs in its own resizable window, can be dragged between multiple monitors, and has its own entry in the taskbar. If a user is running more than one RemoteApp program on the same RD Session Host server, the RemoteApp program will share the same Remote Desktop Services session.

RemoteApp can reduce complexity and reduce administrative overhead in many situations, including contact center environments, such as "hot desk" or "hoteling" workspaces, where agents do not have assigned computers.

### **Related documents**

For more information about Avaya Aura® Contact Center, refer to the following documents:

- Avaya Aura® Contact Center Overview and Specification
- Deploying Avaya Aura® Contact Center DVD for Avaya Aura® Unified Communications
- Deploying Avaya Aura® Contact Center DVD for Avaya Communication Server 1000
- Avaya Aura® Contact Center Commissioning for Avaya Aura Unified Communications
- Avaya Aura® Contact Center Commissioning for Avaya Communication Server 1000
- Avaya Aura® Contact Center Server Administration
- Using Agent Desktop for Avaya Aura® Contact Center

For more information about Avaya Contact Center Select, refer to the following documents:

- Avaya Contact Center Select Solution Description
- Deploying Avaya Contact Center Select DVD
- Deploying Avaya Contact Center Select Software Appliance
- Administering Avaya Contact Center Select
- Avaya Contact Center Select Advanced Administration
- Using Agent Desktop for Avaya Contact Center Select

### **Chapter 3: Deployment Overview**

This section describes how to configure and use Avaya Aura® Contact Center or Avaya Contact Center Select and Remote Desktop Services (RDS) to host Avaya Agent Desktop.

Avaya recommends that the RDS server hosting Agent Desktop is located in the same Local Area Network (LAN) as the AACC/ACCS or CCMM server. If the RDS server hosting Agent Desktop is not in the same LAN as the CCMM server, then the AACC/ACCS bandwidth, Round Trip Time, and networking requirements apply. For more information about these networking requirements, see *Avaya Aura® Contact Center Overview and Specification* for AACC or *Avaya Contact Center Select Solution Description* for ACCS.

#### **Overview of Avaya Agent Desktop RDS deployment:**

- 1) Before implementing RDS infrastructure, install and commission one or more Agent Desktop clients to confirm AACC/ACCS and Agent Desktop are working. Verify the required contact types, Agent Desktop features and reports are working before proceeding.
- Configure CCMM to support Agent Desktop on a Windows 2012 R2 operating system. This is required because the Agent Desktop RemoteApp is hosted on a Windows 2012 R2 RDS Session Host server.
  - a) Open the Multimedia Administration utility.
  - b) In the left pane, click Agent Desktop Configuration.
  - c) Click User Settings.
  - d) Select User Settings.
    - Scroll down and select the Suppress OS not supported popup check box.
  - e) Click Save.
- 3) Deploy and integrate Windows Server 2012 Remote Desktop Services servers. Deploy a RD Connection Broker, a RD Web Access, and a RD Session Host co-resident or standalone. Avaya recommends that you apply Windows Server 2012 RDS planning, engineering, and deployment with full organizational support for RDS rather than organically growing a RDS Infrastructure.
- 4) Install Agent Desktop software on the RD Session Host server. The Avaya Agent Desktop MSI installation package includes an integrated softphone. For RDS environments, when installing Avaya Agent Desktop using the MSI file, disable the softphone option.
  - a) Log on to the RDS Session Host server with administrative privileges.
  - b) Install the Avaya Agent Desktop software .NET and x86 prerequisites.
  - c) Copy the Agent Desktop MSI software from the AACC/ACCS server.
  - d) Run the AvayaAgentDesktopClient.msi installer, remembering to set AAADSOFTPHONE=0.
     For more information, refer to the AACC product documents.

- 5) Publish the Agent Desktop software.
  - a) Log on to the RDS Session Host server with administrative privileges.
  - b) Using the Server Manager Remote Desktop Services utility, select Collections > QuickSessioncollection.
  - c) In the **REMOTEAPP PROGRAMS** section, from the **TASKS** dropdown list, select **Publish RemoteApp Programs**.

| Filter                 | Q          |              | Publish RemoteApp Programs<br>Unpublish RemoteApp Program |
|------------------------|------------|--------------|-----------------------------------------------------------|
| + Add criteria 🔻       |            | L            |                                                           |
| RemoteApp Program Name | Alias      | Visible in R | D Web Access                                              |
| Calculator             | Calculator | Yes          |                                                           |
|                        |            |              |                                                           |
| Paint                  | Paint      | Yes          |                                                           |

d) From the RemoteApp programs list, select Avaya Agent Desktop 7.0.

| L                                                                                                    | Publish RemoteApp Prog                                                                                                    | grams 📃 🗖 🗙                                                                                                    |  |  |  |
|----------------------------------------------------------------------------------------------------|----------------------------------------------------------------------------------------------------|----------------------------------------------------------------------------------------------------|--|--|--|
| Select RemoteAp<br>RemoteApp Programs<br>Confirmation<br>Publishing                                                                                                    | Select the RemoteApp programs to publish to the QuickSessionCollection collection. To add a RemoteApp program to the list, click Add.<br>The RemoteApp programs are populated from MSTS33DOT8.LYNC2013.LAB. |                                                                                                    |  |  |  |
| Confirmation         Publishing         Completion         The RemoteApp programs are populated from MSTS33DOT8.LYNC20         RemoteApp Program         Locat         Calculator         %SYSTEMDRIVE%\Programed         Calculator         %SYSTEMDRIVE%\Window         %Defragment and Optimize Drives         %SYSTEMDRIVE%\Window         %Internet Information Services (IIS)         %SYSTEMDRIVE%\Window         %Internet Information Services (IIS)         %SYSTEMDRIVE%\Window         %Internet Information Services (IIS)         %SYSTEMDRIVE%\Window         %ODBC Data Sources (32-bit)         %SYSTEMDRIVE%\Programed         %On-Access Scan       %SYSTEMDRIVE%\Programed         %On-Demand Scan       %SYSTEMDRIVE%\Programed         %Paint       %CVCTEMDRIVE%\Programed         %Internet       III |                                                                                                    | Location<br>%SYSTEMDRIVE%\Program Files (x86)\Avaya\Av %SYSTEMDRIVE%\Windows\system32\calc.exe %SYSTEMDRIVE%\Windows\system32\dfrgui.exe %SYSTEMDRIVE%\Windows\system32\inetsrv\I %SYSTEMDRIVE%\Windows\system32\iscsicpl.e %SYSTEMDRIVE%\Windows\system32\iscsicpl.e %SYSTEMDRIVE%\Windows\system32\odbcad3 %SYSTEMDRIVE%\Windows\system32\odbcad3 %SYSTEMDRIVE%\Windows\system32\odbcad3 %SYSTEMDRIVE%\Windows\system32\odbcad3 %SYSTEMDRIVE%\Windows\system32\odbcad3 %SYSTEMDRIVE%\Program Files (x86)\McAfee\ %SYSTEMDRIVE%\Program Files (x86)\McAfee\ %SYSTEMDRIVE%\Program Files (x86)\McAfee\ %SYSTEMDRIVE%\Windows\cuctem32\mcnaint \v III |  |  |  |
|                                                                                                    | < <u>P</u> revio                                                                                                    | Dus <u>N</u> ext > P <u>u</u> blish Cancel                                                                                                    |  |  |  |

#### e) Click Next.

| à                                  | Publish RemoteApp Pro                                            | ograms                                         | - 🗆 )    |
|------------------------------------|------------------------------------------------------------------|------------------------------------------------|----------|
| Confirmation                       |                                                                  |                                                |          |
| RemoteApp Programs<br>Confirmation | Confirm that the list of RemoteApp progr<br>1 RemoteApp program: | ams to be published is correct, and then click | Publish. |
| Publishing                         | RemoteApp Program                                                | Location                                       |          |
| Completion                         | Avaya Agent Desktop 7.0                                          | %SYSTEMDRIVE%\Program Files (x86)\Ava          | aya\Av   |
|                                    |                                                                  |                                                |          |
|                                    | < Prev                                                           | rious <u>N</u> ext > P <u>u</u> blish          | Cancel   |

- f) Click **Publish**.
- g) From the **REMOTEAPP PROGRAMS** list, right-click **Agent Desktop** and select **Properties**.

| REMOTEAPP PROGRAMS     | <b>5</b><br>06:44:50   Publisł | ned RemoteAp | o TASKS 🔻        |
|------------------------|--------------------------------|--------------|------------------|
| Filter                 | Q                              | · · ·        |                  |
| + Add criteria 🔻       |                                |              |                  |
| RemoteApp Program Name | Alias                          | Visible      | in RD Web Access |
| Agent Desktop          | CCAD                           | Yes          |                  |
| Calculator             | Calculator                     | Yes          |                  |
| Paint                  | Paint                          | Yes          |                  |
| WordPad                | WordPad                        | Yes          |                  |
| <                      | III                            |              | >                |

h) Configure the agent, user and user group accounts to access the Agent Desktop RemoteApp.

| B                                                                                                    | Properties 📃 🗖                                                                                                    | x |
|----------------------------------------------------------------------------------------------------|----------------------------------------------------------------------------------------------------|---|
| Agent Desktop (C<br>Show All<br>General +<br>Parameters +<br>User Assignment -<br>File Type Associati + | Properties          QuickSessionCollection Collection)         User Assignment         RemoteApp programs can be limited so that only selected users and groups can see the icon when they log on to RD Web Access.         Specify the users and groups who should see this RemoteApp program:         Image: Image: I | × |
|                                                                                                    | <ul> <li>For a user account to have access to a RemoteApp program, the user account must have access to both the RemoteApp program and the collection to which it is published. Updating the user access at the collection level will not change the user access at the RemoteApp program level.</li> <li>OK Cancel Apply</li> </ul>                                                                                                    | ~ |

- 6) Start Agent Desktop from the agent client computer.
  - a) The agent logs on to the client computer.
  - b) On the client computer, use Internet Explorer to access the RD Web Access Interface, for example:

|                                                    |                                                                                                    | RD Web Access |
|----------------------------------------------------|----------------------------------------------------------------------------------------------------|---------------|
| Work Resources<br>RemoteApp and Desktop Connection |                                                                                                    |               |
|                                                    |                                                                                                    | Help          |
|                                                    | Domain\user name:                                                                                                    |               |
|                                                    | Security (show explanation) <ul> <li>This is a public or shared computer</li> <li>This is a private computer</li> <li>Warning: By selecting this option, you confirm that this computer complies with your organization's</li> </ul> |               |
|                                                    | Sign in                                                                                                    |               |
|                                                    | To protect against unauthorized access, your RD Web<br>Access session will automatically time out after a period<br>of inactivity. If your session ends, refresh your browser<br>and sign in again.                                  |               |
| Windows Server 2012 R2                             |                                                                                                    | Microsoft     |

https://<RDS Server FQDN>/RDWeb

- c) On the **Work Resources** page, enter the Windows domain account details for the agent.
- d) Click **Sign in**.

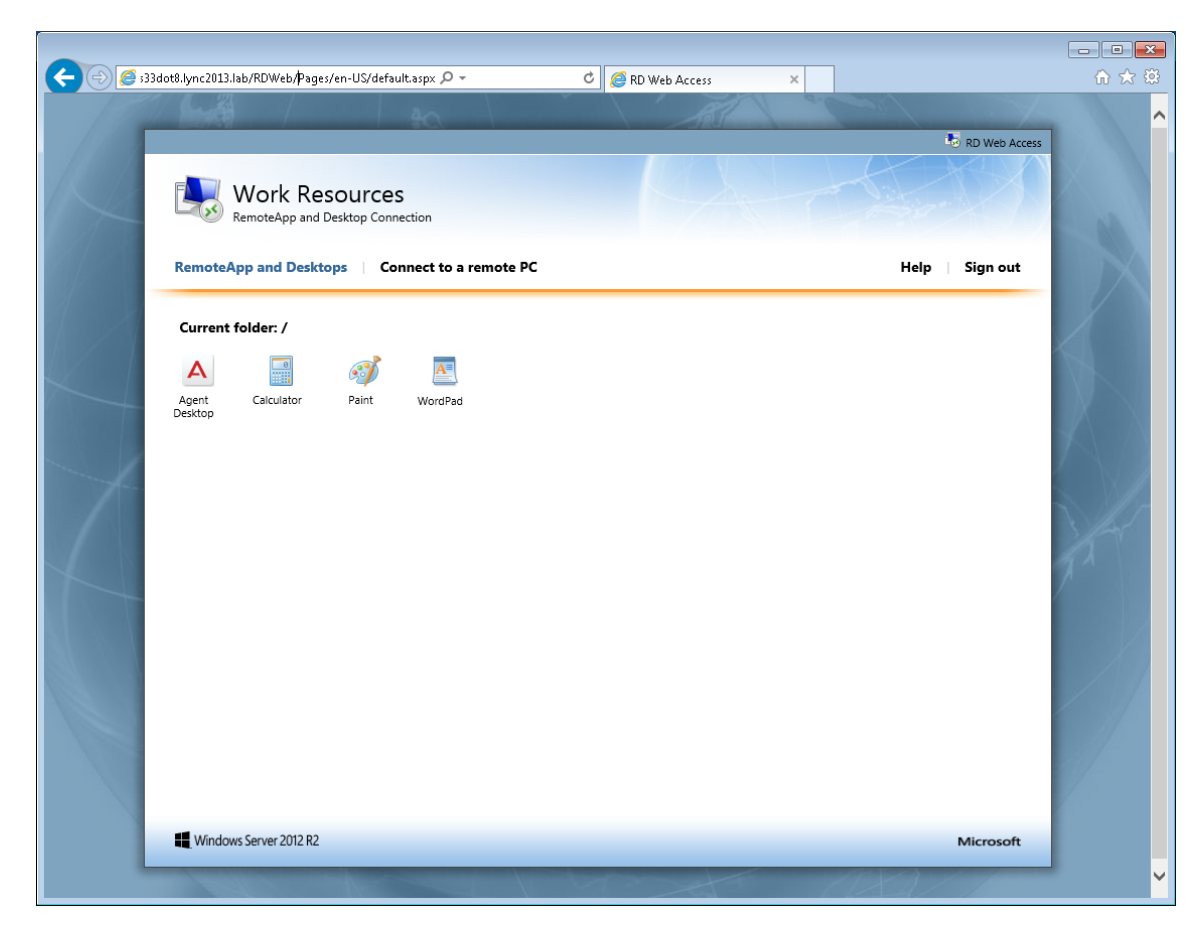

- e) The web interface lists the RemoteApps available to the agent.
- f) To start Avaya Agent Desktop, in the Current folder section, double-click Agent Desktop.

| 7          | H                                   |                           |               | - 8 × |                                   |       |
|------------|-------------------------------------|---------------------------|---------------|-------|-----------------------------------|-------|
| ecvcle Bin |                                     |                           |               |       |                                   |       |
|            |                                     |                           |               |       |                                   |       |
|            |                                     |                           |               |       |                                   |       |
|            | s33dot8.lync2013.lab/RDWeb/Pages/en | -US/default.aspx 🔎 👻      | RD Web Access | ×     | i.                                |       |
|            | <u> </u>                            |                           |               |       | RD Web Access                     |       |
| <u> </u>   |                                     | ITCES<br>op Connection    | - KQ.,        |       |                                   |       |
|            | RemoteApp and Desktops              | Connect to a remote PC    |               | н     | elp Sign out                      |       |
| 4          | Current folder: /                   | int WordPad               |               |       | 2ª                                |       |
|            | Agent 105810 (105810) - Tel 15581   | 0 Logged Out              |               |       | ≡*?-                              | ×     |
|            | <b>≵₀ ♣</b> ₀ ! ₩□                  | J- X # 0 % !!             | 見た り ね        |       | AVAYA Agent Deskto                | p     |
|            | TT                                  | Previous Login: 16/05/201 | 6 11:36       |       |                                   |       |
|            |                                     |                           |               |       |                                   |       |
|            |                                     |                           |               |       |                                   |       |
|            | 💽 📴 🦓 🥂                             |                           |               |       | ▲  ■• <sup>0</sup> / <sub>1</sub> | 06:10 |

g) Log on to Agent Desktop and Go Ready.

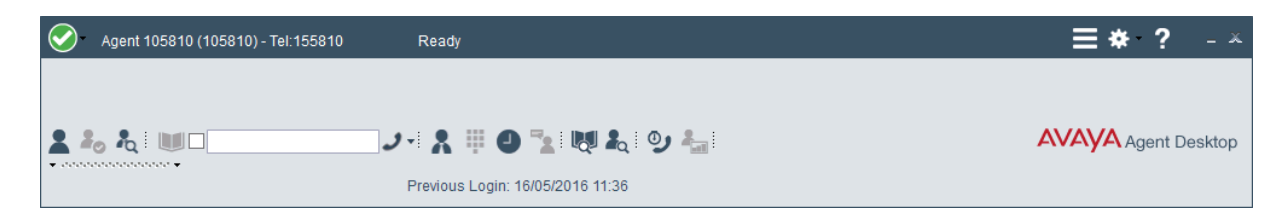

h) Verify that the Agent Desktop RemoteApp can handle routed customer calls.

| 6 | Agent 105810 (105810) - Tel:155810 | Ready             |                  |          | ≡* ?        | - x     |
|---|------------------------------------|-------------------|------------------|----------|-------------|---------|
|   | Working: Default_Skillset          |                   |                  |          | G2          | 🗹 👔     |
|   | \$ 155809                          |                   | Default_Skillset | 00:00:44 | (II) (\$ ×  |         |
| 2 |                                    | _, X # 0          | ) 🐾 💘 🎝 🥹 🐁      |          | AVAYA Agent | Desktop |
|   |                                    | Previous Login: " | 16/05/2016 11:36 |          |             |         |

- i) Continue to verify the features your solution requires.
- j) Using the Server Manager **Performance** and **Best Practice Analyzer**, continue to monitor all the resources of the RDS host servers, focusing on CPU, memory, and disk drive resources. Capture the initial CPU and memory usage, as baseline performance metrics.

## **Chapter 4: Supported Features**

This section lists the features and functions that are not supported or not applicable on Windows Server 2012 R2 and Remote Desktop Services environment.

### Agent Desktop features

The following table specifies features and functions not supported or not applicable to the Avaya Agent Desktop RemoteApp.

| # | Description                                                   | Supported      |
|---|---------------------------------------------------------------|----------------|
| 1 | Installing Agent Desktop                                      | Not Applicable |
| 2 | Logging on to Agent Desktop when using the embedded softphone | Not supported  |
| 3 | Muting and unmuting when using the softphone                  | Not supported  |
| 4 | Changing the audio settings for softphone                     | Not supported  |
| 5 | Configuring the audio devices for softphone                   | Not supported  |
| 6 | Monitoring the audio quality and VoIP traffic                 | Not supported  |
| 7 | Removing the Agent Desktop client software                    | Not Applicable |

## **Chapter 5: Limitations**

This section describes the limitations of using Windows Server 2012 R2 with Remote Desktop Services (RDS) to host Avaya Agent Desktop.

- Avaya recommends that the RDS server hosting Agent Desktop is located in the same Local Area Network (LAN) as the AACC, ACCS or CCMM server. If the RDS server hosting Agent Desktop is not in the same LAN as the CCMM server, then the AACC/ACCS bandwidth, Round Trip Time, and networking requirements apply. For more information about these networking requirements, see Avaya Aura® Contact Center Overview and Specification for AACC or Avaya Contact Center Select Solution Description for ACCS.
- In RDS deployments of Agent Desktop, the My Computer embedded softphone mode is not supported. In RDS deployments of Avaya Agent Desktop, you must use a desk phone. Alternatively, you can use an AACC supported softphone such as Avaya one-X® Communicator.
- AACC/ACCS supports only the Multicast option for Real-Time Displays (RTDs) in a RDS environment. AACC/ACCS does not support the Unicast option for Real-Time Displays (RTDs) in a RDS environment.
- Avaya does not support using AACC, ACCS or CCMM server as the RDS host.
- Agents must define default template or attachment folders in Agent Desktop preferences to an AppData folder on the RDS host. Agents do not have access to shared or mapped drives. For more information on configuration settings for temporary folders on the RDS Host Server, refer to the Microsoft Remote Desktop Services product documentation.

# **Chapter 6: Supported Software**

The following table specifies the supported version(s) of the software components.

| Component                                                                                  | Release                |
|--------------------------------------------------------------------------------------------|------------------------|
| Avaya Aura® Contact Center – Contact Center Select on MS Windows 2012 R2 Standard Edition. | Server Release 7.0.1.1 |
| Avaya Agent Desktop                                                                        | Release 7.0.1.1        |
| Windows Server 2012 R2 with Remote Desktop Services                                        | Windows 2012 R2        |

## **Chapter 7: Summary**

Avaya Aura® Contact Center (AACC) and Avaya Contact Center Select (ACCS) are a collection of real-time applications running on the Microsoft Windows Server 2012 R2 operating system. AACC and ACCS provide real-time call control, multimedia handling, and statistical reporting. AACC/ACCS and Avaya Agent Desktop are latency-sensitive applications.

Using Remote Desktop Services (RDS) in a contact center enterprise solution requires careful upfront planning, engineering, and implementation. While the technical and business advantages are clear, Remote Desktop Services imposes extra considerations when designing the contact center solution architecture.

Integrating AACC/ACCS and Remote Desktop Services can introduce new challenges in the delivery of a quality communications experience, including the risk of overloading the servers supporting the underlying infrastructure. The RDS infrastructure must meet the real-time performance requirements of AACC/ACCS and Avaya Agent Desktop. Insufficient RDS resources will impact the performance of the contact center solution and negatively impact your Customers' experience.

Use the Windows *Performance* and *Best Practice Analyzer* utilities to continuously monitor the resources of the RDS servers; focusing on CPU, memory, networking, and disk drive resources. Capture the initial CPU, memory, and bandwidth usage, as baseline performance metrics. Understand your solution's bandwidth and latency characteristics. Ensure the contact center solution has sufficient resources at all times, including during peak times such as campaigns and promotions.

If you plan to publish non-AACC/ACCS software applications on the RDS Session Host server that publishes Avaya Agent Desktop, you must carefully analyze the impact of these applications on the contact center solution and provide extra performance isolation to safeguard AACC/ACCS real-time functionality.

Before implementing the RDS infrastructure, commission and verify two or more Agent Desktop clients to confirm your contact center is working. Verify your required contact types, Agent Desktop features and reports are working before proceeding with RDS.

How you deploy and use Avaya Agent Desktop with Remote Desktop Services depends on your solution requirements and infrastructure. For more information about building a Remote Desktop Services infrastructure, refer to Microsoft product documentation. For more information about contact center solution performance and resourcing, refer to Avaya Aura® Contact Center Overview and Specification for AACC or Avaya Contact Center Select Solution Description for ACCS.

Avaya Aura® Contact Center and Avaya Contact Center Select Release 7.0.1.1 supports deploying Avaya Agent Desktop as a Remote Desktop Services RemoteApp.

# Last Page